# How to Re-Process a Rejected Invoice

#### NOTE:

- i. You need to have access to the internet.
- ii. You need to have access to EMFF 14-20 DB (User access rights are given after approval of the EMFF 2014-2020 DB Application Form).
- iii. You need to have the appropriate editing role to edit the DB.
- 1. Move your cursor on the "Operation" Tab, and then click on "Payment Claim".

|             | EUROPEAN MA               | RITIME AN            | ID FISHERIE        | S FUND 2014            | -2020                | 1        |
|-------------|---------------------------|----------------------|--------------------|------------------------|----------------------|----------|
| Programming | Operation Maintenance SOE | Administration   Tre | easury Application | Verification and Audit | Data on Participants | Accounts |
|             | Operation & Activities    |                      |                    |                        |                      |          |
|             | Covenant                  |                      |                    |                        |                      |          |
|             | Procurement               |                      |                    |                        |                      |          |
|             | Payment Claim             | 9                    |                    |                        |                      |          |
|             | Payment Authorisation     |                      |                    |                        |                      |          |
|             | Indicators                |                      |                    |                        |                      |          |
|             | Adjustments               |                      |                    |                        |                      |          |
|             | Irregularity              |                      |                    |                        |                      |          |
|             |                           |                      |                    |                        |                      |          |

2. Click on the invoice that you wish to re-process.

| Payment Claim    |             |             | ? 🖲                         |
|------------------|-------------|-------------|-----------------------------|
| Invoice No.      |             | Description | Status                      |
| 00009782         | Description |             | Confirmed                   |
| 01616I           | Description |             | Confirmed                   |
| 016385           | Description |             | Confirmed                   |
| 030104           | Description |             | Confirmed                   |
| 030142           | Description |             | Confirmed                   |
| 064578           | Description |             | Confirmed                   |
| 1                | Description |             | Confirmed                   |
| 166/2017         | Description |             | Confirmed                   |
| 5597             | Description |             | Not Confirm                 |
| 5953             | Description |             | Confirmed                   |
| <u>1</u> 2 3 4 5 | 6 Last      |             | Viewing Records 1-10 out of |

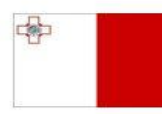

Maritime and Fisheries Operational Programme 2014-2020 Part-financed by the European Union European Maritime and Fisheries Fund Co-financing rate: 75% European Union Funds; 25% National Funds

Investing in sustainable fisheries and aquaculture

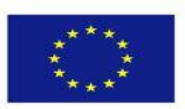

1

3. Click on "Amend".

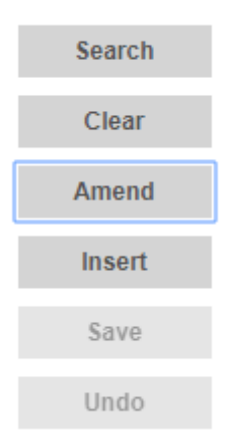

- 4. Change details where necessary.
- 5. Click on "Save".

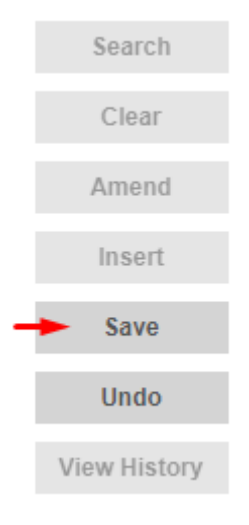

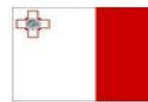

Maritime and Fisheries Operational Programme 2014-2020 Part-financed by the European Union European Maritime and Fisheries Fund Co-financing rate: 75% European Union Funds; 25% National Funds

Investing in sustainable fisheries and aquaculture

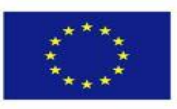

| Invoice Details             | Documentation Checklist Confirmation Payment Authorisation Statistics Asset Management |               |
|-----------------------------|----------------------------------------------------------------------------------------|---------------|
| Post-Confirm Doc            |                                                                                        | Search        |
| -Payment Claim              | Type                                                                                   | Clear         |
| <ul> <li>Invoice</li> </ul> | Reimbursment                                                                           | Amend         |
| Touris No.                  |                                                                                        | Insert        |
| Invoice No.                 | Select an Ontion                                                                       | Save          |
| Activity                    | Felect an Option                                                                       | Undo          |
|                             |                                                                                        | View History  |
| SUD ACTIVITY                | Select an Option 🔹                                                                     | VIG W 1113101 |

### 6. Click on the "Documentation" tab.

#### 7. Click on "Amend".

| Search |
|--------|
| Clear  |
| Amend  |
| Insort |
| moore  |
| Save   |

### 8. Delete and/or Upload new documents where necessary.

| Invoice Details Documentation | n Checklist Confirmation | Payment Authorisation Statisti | cs Asset Managemer | nt    |
|-------------------------------|--------------------------|--------------------------------|--------------------|-------|
| Post-Confirm Doc              |                          |                                |                    |       |
| Documentation                 | File Name                |                                |                    |       |
| Invoice                       | Invoice 064578.pdf       | Choose File No file chosen     | View Re            | emove |
| Other                         |                          | Choose File No file chosen     | View Re            | move  |
| Other                         |                          | Choose File No file chosen     | View Re            | emove |
| Other                         |                          | Choose File No file chosen     | View Re            | emove |
| Purchase order                |                          | Choose File No file chosen     | View               | move  |

Add Document

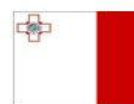

Maritime and Fisheries Operational Programme 2014-2020 Part-financed by the European Union European Maritime and Fisheries Fund Co-financing rate: 75% European Union Funds; 25% National Funds

Investing in sustainable fisheries and aquaculture

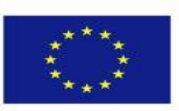

3

9. Click on "Save".

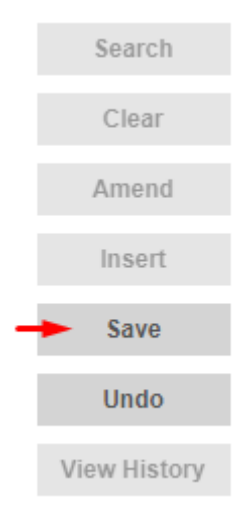

### **10.** Click on the "Checklist" tab.

| Invoice Details | Documentation | Checklist | Confirmation | Payment Authorisation | Statistics | Asset Manag | ement |
|-----------------|---------------|-----------|--------------|-----------------------|------------|-------------|-------|
| Post-Confirm Do | oc            | *         |              |                       |            |             |       |
|                 |               |           |              |                       |            |             |       |
|                 | Documer       | ntation   |              | File                  | Name       |             | 1     |
| No Documents.   | Documei       | ntation   |              | File                  | Name       |             | -10   |

#### **11.** Tick the appropriate answer (Yes or No).

| Invoice Details   | Documentation | Checklist | Confirmation | Payment Authorisation     | Statistics  | Asset Ma | anageme | ent |            |
|-------------------|---------------|-----------|--------------|---------------------------|-------------|----------|---------|-----|------------|
|                   | Category      |           |              | Question                  |             | VES      | NO      | N/A | Search     |
| Validation of Doc | uments        |           | Has the pa   | ayment claim been validat | ed prior to |          |         |     | Clear      |
|                   |               |           | confirmati   | on?                       |             |          |         |     | View Histo |

#### **12.** Click on the "Confirmation" tab.

| Category     Question     YES     NO     N/A       Validation of Documents     Has the payment claim been validated prior to     Image: Comparison of the payment claim been validated prior to     Image: Comparison of the payment claim been validated prior to | nvoice Details Documentation | Checklist | Confirmation Payment Authorisation Statistics | Asset Ma | nageme | ent       |
|----------------------------------------------------------------------------------------------------|------------------------------|-----------|-----------------------------------------------|----------|--------|-----------|
| Validation of Documents Has the payment claim been validated prior to                                                                                                    | Catagory                     |           | Question                                      | VEC      | NO     | N/A       |
|                                                                                                    | Validation of Documents      |           | Has the payment claim been validated prior to |          |        | N/A<br>() |

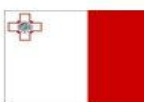

Maritime and Fisheries Operational Programme 2014-2020 Part-financed by the European Union European Maritime and Fisheries Fund Co-financing rate: 75% European Union Funds; 25% National Funds

Investing in sustainable fisheries and aquaculture

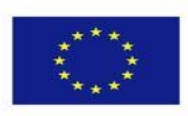

**13.** Check that the information is correct, if so, scroll down to the bottom of the page and click on "Confirm".

Confirm

-----End of Tutorial------

## **Modification History**

Creation of Tutorial – 24/07/2017

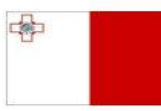

Maritime and Fisheries Operational Programme 2014-2020 Part-financed by the European Union European Maritime and Fisheries Fund Co-financing rate: 75% European Union Funds; 25% National Funds

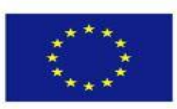

Investing in sustainable fisheries and aquaculture